# Oracle FLEXCUBE Direct Banking

Corporate Customer Services Transaction Dashboard User Manual Release 12.0.3.0.0

Part No. E52543-01

April 2014

# ORACLE

Corporate Customer Services Transaction Dashboard User Manual April 2014

Oracle Financial Services Software Limited Oracle Park Off Western Express Highway Goregaon (East) Mumbai, Maharashtra 400 063 India Worldwide Inquiries: Phone: +91 22 6718 3000 Fax:+91 22 6718 3001 www.oracle.com/financialservices/ Copyright © 2008, 2014, Oracle and/or its affiliates. All rights reserved.

Oracle and Java are registered trademarks of Oracle and/or its affiliates. Other names may be trademarks of their respective owners.

U.S. GOVERNMENT END USERS: Oracle programs, including any operating system, integrated software, any programs installed on the hardware, and/or documentation, delivered to U.S. Government end users are "commercial computer software" pursuant to the applicable Federal Acquisition Regulation and agency-specific supplemental regulations. As such, use, duplication, disclosure, modification, and adaptation of the programs, including any operating system, integrated software, any programs installed on the hardware, and/or documentation, shall be subject to license terms and license restrictions applicable to the programs. No other rights are granted to the U.S. Government.

This software or hardware is developed for general use in a variety of information management applications. It is not developed or intended for use in any inherently dangerous applications, including applications that may create a risk of personal injury. If you use this software or hardware in dangerous applications, then you shall be responsible to take all appropriate failsafe, backup, redundancy, and other measures to ensure its safe use. Oracle Corporation and its affiliates disclaim any liability for any damages caused by use of this software or hardware in dangerous applications.

This software and related documentation are provided under a license agreement containing restrictions on use and disclosure and are protected by intellectual property laws. Except as expressly permitted in your license agreement or allowed by law, you may not use, copy, reproduce, translate, broadcast, modify, license, transmit, distribute, exhibit, perform, publish or display any part, in any form, or by any means. Reverse engineering, disassembly, or decompilation of this software, unless required by law for interoperability, is prohibited.

The information contained herein is subject to change without notice and is not warranted to be error-free. If you find any errors, please report them to us in writing.

This software or hardware and documentation may provide access to or information on content, products and services from third parties. Oracle Corporation and its affiliates are not responsible for and expressly disclaim all warranties of any kind with respect to third-party content, products, and services. Oracle Corporation and its affiliates will not be responsible for any loss, costs, or damages incurred due to your access to or use of third-party content, products, or services.

## **Table of Contents**

| 1. | Preface                             | 4  |
|----|-------------------------------------|----|
| 2. | Transaction Host Integration Matrix | 5  |
| 3. | Introduction                        | 6  |
| 4. | Initiated Transactions              | 7  |
| 5. | View Drafts/ Templates              | 13 |
| 6. | Business User Authorization         | 21 |
| 7. | View Transactions                   |    |
| 8  | Transactions to Release             |    |
| •. |                                     |    |

## 1. Preface

## 1.1 Intended Audience

This document is intended for the following audience:

- Customers
- Partners

## **1.2** Documentation Accessibility

For information about Oracle's commitment to accessibility, visit the Oracle Accessibility Program website at <a href="http://www.oracle.com/pls/topic/lookup?ctx=acc&id=docacc">http://www.oracle.com/pls/topic/lookup?ctx=acc&id=docacc</a>.

## 1.3 Access to OFSS Support

https://support.us.oracle.com

## **1.4** Structure

This manual is organized into the following categories:

Preface gives information on the intended audience. It also describes the overall structure of the User Manual.

Transaction Host Integration Matrix provides information on host integration requirements for the transactions covered in the User Manual.

Introduction provides brief information on the overall functionality covered in the User Manual.

Chapters post Introduction are dedicated to individual transactions and its details, covered in the User Manual.

## **1.5 Related Information Sources**

For more information on Oracle FLEXCUBE Direct Banking Release 12.0.3.0.0, refer to the following documents:

- Oracle FLEXCUBE Direct Banking Licensing Guide
- Oracle FLEXCUBE Direct Banking Installation Manuals

## 2. Transaction Host Integration Matrix

Legends

| NH | No Host Interface Required.                  |
|----|----------------------------------------------|
| *  | Host Interface to be developed separately.   |
| ✓  | Pre integrated Host interface available.     |
| ×  | Pre integrated Host interface not available. |

| Transaction Name              | FLEXCUBE UBS | Third Party Host System |
|-------------------------------|--------------|-------------------------|
| Transaction Dashboard         | NH           | NH                      |
| View Drafts/Templates         | NH           | NH                      |
| View Transactions             | NH           | NH                      |
| Authorization<br>Transactions | NH           | NH                      |
| Transactions To Release       | NH           | NH                      |

## 3. Introduction

The dashboard of a business user displays all the transactions that have been initiated or any action has been taken place on the transaction by the user.

The Authorization transaction is useful in case of a business user who needs to get its transactions authorized by a higher authority. The Authorization transaction helps reduce the level of risk and increase the security thereby reducing the chances of wrong transactions being authorized by a Corporate user with wrong amount or wrong data.

The business user authorization works on the *Maker-Checker* concept wherein a maker i.e. initiator of the transaction initiates the transaction. The rule is created stating what type of transactions will go for authorization to what level of authorizers. Thus the transactions are available for authorization to the respective authorizers.

The types of authorizations are defined on the day zero like *Sequential* or *Non-sequential Authorization*, depending upon the number of *Authorizers*. While creating the rules for authorization one can also define the number of authorizers in a list for authorization.

The business user authorization transaction includes transactions like *Initiated transactions*, *View transactions*, *View Drafts and Templates*, *View Authorization Transactions*.

## 4. Initiated Transactions

This transaction displays all self initiated transactions along with the current status of the transactions & number of transaction count for each type with specific status.

#### **To View Initiated Transactions:**

- 1. Log on the Internet Banking Application.
- 2. Navigate through the menus to **Transaction Activities > Transactions.** The system displays the *View Initiated Transactions* screen.

### **View Initiated Transactions**

| View Initiated Transac         | ? 夻 ★ 🗉 🖻 ×                                         |                |                           |                   |                                       |
|--------------------------------|-----------------------------------------------------|----------------|---------------------------|-------------------|---------------------------------------|
|                                |                                                     |                |                           |                   | View By Transaction Status 🔹 🖍        |
| Initiated Transactions         | View Draft                                          | s/Templates    | Transactions To Authorize | View Transactions | <b>~</b>                              |
| Initiated Transactions         |                                                     |                |                           |                   | 2                                     |
| Transaction Type               | Status                                              | Count          |                           |                   |                                       |
| Account Closure                | Initiated                                           | 1              | .89%                      |                   |                                       |
| Alerts                         | Accepted                                            | 1              | .89%                      |                   | •                                     |
| Bulk Credit Card Payments      | <u>Semi</u><br>Authorized                           | 1 (File Level) | .89%                      |                   |                                       |
|                                | Completed                                           | 1 (File Level) | .89%                      |                   | =                                     |
| Credit Card Hot Listing        | <u>Request</u><br><u>Accepted for</u><br>Processing | 1              | .89%                      |                   |                                       |
|                                | Pending                                             | 1              | .89%                      |                   |                                       |
|                                | Initiated                                           | 2              | 1.79%                     |                   |                                       |
| Credit Card Payment            | Expired                                             | 8              | 7.14%                     |                   |                                       |
|                                | Accepted                                            | 25             | 22.32%                    |                   |                                       |
|                                | Initiated                                           | 5              | 4.46%                     |                   |                                       |
| Domestic Funds Transfer        | Rejected                                            | 5              | 4.46%                     |                   |                                       |
|                                | Expired                                             | 3              | 2.68%                     |                   |                                       |
|                                | Accepted                                            | 1              | .89%                      |                   |                                       |
|                                | Initiated                                           | 2              | 1.79%                     |                   |                                       |
| Electronic Form Initiate       | Initiated                                           | 1              | .89%                      |                   |                                       |
| Internal Account Transfer      | Accepted                                            | 4              | 3.57%                     |                   |                                       |
|                                | Expired                                             | 1              | .89%                      |                   |                                       |
|                                | Rejected                                            | 1              | .89%                      |                   |                                       |
| International Account Transfer | Initiated                                           | 5              | 4.46%                     |                   |                                       |
|                                | Expired                                             | 1              | .89%                      |                   |                                       |
|                                |                                                     |                | Loos                      |                   | · · · · · · · · · · · · · · · · · · · |

| Field Name             | Description                                                 |
|------------------------|-------------------------------------------------------------|
| Initiated Transactions |                                                             |
| Transaction Type       | [Display]<br>This column displays the list of transactions. |

| Field Name | Description                                                                       |
|------------|-----------------------------------------------------------------------------------|
| Status     | [Display]<br>This column displays the <i>Status</i> of transactions.              |
| Count      | [Display]<br>Number of transaction for each Transaction Type with same<br>status. |
| Graph      | [Display]<br>This column displays the count as a graph.                           |

3. Click the **Status** hyperlink. The system displays the *Search Initiated Transactions* screen.

The status of transaction can be:

- Initiated
- Semi Authorized
- Rejected by Host
- Authorized
- Deleted
- Accepted
- Rejected by Authorizer

## Search Initiated Transaction Screen

| Search Initiated Tran                          | sactions                                        |                        | ? 壺★                                   |                 |
|------------------------------------------------|-------------------------------------------------|------------------------|----------------------------------------|-----------------|
| <ul> <li>Click here to add more sea</li> </ul> | rch criteria                                    |                        |                                        | × Â             |
| EBanking Reference No.                         | *: ©                                            |                        |                                        | ?               |
| Other Search Criteri                           | a: 💿                                            |                        |                                        |                 |
| Transaction Type*:                             | Domestic Funds Transfer 🗨                       | Status*: 1             | initiated 💌                            | 0               |
| Customer:                                      | All                                             | Account Number:        |                                        | 0               |
| User Reference Number:                         |                                                 |                        |                                        |                 |
| Period*:                                       | Select 🔹                                        |                        |                                        |                 |
| From Amount:                                   | To:                                             |                        |                                        |                 |
|                                                |                                                 | Word Wra               | p   Customize Columns   Download       | Search<br>Print |
| None/All EBanking Refere                       | nce No. + Transaction Type + Transaction Status | Created On             | Created On-My Timezone                 | • <b>U</b> Î    |
| 125892538233985                                | Domestic Funds Transfer Initiated               | 21-03-2014 00:44:20 GN | /T +0530 21-03-2014 00:44:20 GMT +0530 | 21              |
| 220750083233965                                | Domestic Funds Transfer Initiated               | 21-03-2014 00:41:27 GN | AT +0530 21-03-2014 00:41:27 GMT +0530 | 21              |
| 99/3833626813                                  | Domestic Funds Transfer Initiated               | 19-03-2014 22:57:19 Ok | 0200+1MD 611/6224004                   |                 |
| •                                              |                                                 |                        |                                        | *               |
| Records 1 to 3 of 3                            |                                                 |                        | ₩ ₩ Page 1 • of 1 >>                   | M               |

| Field Name                    | Description                                                                                                    |
|-------------------------------|----------------------------------------------------------------------------------------------------|
| Search By                     |                                                                                                    |
| E-Banking Reference<br>Number | [Radio Button, Input]<br>Select the radio button and enter the <i>E-Banking Reference</i><br><i>Number</i> of the transaction. |
| Other Search Criteria         | [Radio Button]<br>Select the radio button search by other search criteria.                                                     |
| Transaction Type              | [Drop-Down]<br>Select the <i>Transaction Type</i> from the list.                                                               |
| Status                        | [Drop-Down]<br>Select the <i>Status</i> from the list.                                                                         |
| Customer                      | [Drop-Down]<br>Select the <i>Customer Id</i> from the list.                                                                    |
| Account Number                | [Input]<br>Type the <i>Account Number.</i>                                                                                     |

| Field Name                    | Description                                                                                                    |
|-------------------------------|----------------------------------------------------------------------------------------------------|
| User Reference Number         | [Input]<br>Type the User Reference Number.                                                                                                    |
| Transaction Period            | [Drop-Down]<br>Select the period in which the transaction was initiated.<br>Values:<br>Last 1 Day<br>Last 6 Months<br>Custom Date                                                                                     |
| From Date                     | [Date picker]<br>Enter the <i>Date From</i> to search by date range.<br>The <i>From Date</i> will be enabled and mandatory if the <i>Custom</i><br><i>Date</i> is selected in the <i>Transaction Period</i> dropdown. |
| To Date                       | [Date picker]<br>Enter the <i>To Date</i> to search by date range.<br>The <i>To Date</i> will be enabled and mandatory if <i>Custom Date</i><br>is selected in the Transaction Period dropdown.                       |
| Value Date From               | [Date picker]<br>Enter the <i>Value Date From</i> to search by value date range.                                                                                                    |
| Value Date To                 | [Date picker]<br>Enter the <i>Value Date To</i> to search by value date range.                                                                                                    |
| From Amount                   | [Input]<br>Enter the <i>From Amount</i> to search by amount range.                                                                                                    |
| To Amount                     | [Input]<br>Enter the <i>To Amount</i> to search by amount range.                                                                                                    |
| Currency                      | [Dropdown]<br>Select the <i>Currency</i> from the list.                                                                                                    |
| Search Results                |                                                                                                    |
| E-Banking Reference<br>Number | [Display]<br>This column displays the <i>E-Banking Reference Number</i> of the Transaction.                                                                                                    |
| Transaction Type              | [Display]<br>This column displays the <i>Name of the Transaction</i> .                                                                                                    |
| Transaction Status            | [Display]<br>This column displays the Status of the Transaction.                                                                                                    |

| Field Name                    | Description                                                                                                    |
|-------------------------------|----------------------------------------------------------------------------------------------------|
| Created On (Entity Time zone) | [Display]<br>This column displays the Date of Creation of the Transaction<br>as per the Entity Time Zone.           |
| Created On (My time<br>zone)  | [Display]<br>This column displays the Date of Creation of the Transaction<br>as per the User's Preferred Time Zone. |
| Updated On                    | [Display]<br>This column displays the Date of Update of the Transaction.                                            |
| Created By                    | [Display]<br>This column displays the User Id with which the Transaction<br>is created.                             |
| Updated By                    | [Display]<br>This column displays the User Id with which the Transaction<br>is updated.                             |
| User Reference Number         | [Display]<br>This column displays the User Reference No. of the<br>Transaction.                                     |
| Value Date                    | [Display]<br>This column displays the Value Date of the Transaction.                                                |
| Updated on My Time<br>zone    | [Display]<br>This column displays the Date, Time and Time Zone details<br>of the transaction update.                |
| Created on My Time<br>zone    | [Display]<br>This column displays the Date, Time and Time Zone details<br>of the transaction created.               |
| Source Branch Code            | [Display]<br>This column displays the Source Branch Code of the transaction.                                        |
| Customer ID                   | [Display]<br>This column displays the Customer Id of the user.                                                      |
| Transaction ID                | [Display]<br>This column displays the Transaction Id of the transaction.                                            |
| Template Type                 | [Display]<br>This column displays the Type of Template if the transaction<br>is saved as a template.                |

The additional search criteria fields and additional search result fields are displayed as per the transaction type selected.

4. Click the **E-Banking Reference Number** hyperlink. The system displays the *View Initiated Transaction* screen.

| View Initiated T    | ransactions                |                                  |            |                                  |               |         | ? 📅        | * 🗆                | ₿ × |
|---------------------|----------------------------|----------------------------------|------------|----------------------------------|---------------|---------|------------|--------------------|-----|
| Reference Number    | Transaction<br>Type        | Created On                       | Updated By | Updated On                       | Status        | Version | value Date | Hos<br>Refe<br>Nun | * 1 |
| 125892538233985     | Domestic Funds<br>Transfer | 21-03-2014 00:44:20<br>GMT +0530 | ashokcorp1 | 21-03-2014 00:44:20<br>GMT +0530 | Initiated [1] | 1       | 24-03-2014 |                    |     |
| User Reference      | Number:                    |                                  |            |                                  |               |         |            |                    |     |
| Source              | Account: 10404             | 10933036 104 10410               | 933        |                                  |               |         |            | _                  |     |
| Beneficiary Details |                            |                                  |            |                                  |               |         |            |                    |     |
| Beneficia           | ry Name: Ashok             | Chowdary                         |            |                                  |               |         |            |                    |     |
| Destination Acco    | unt Type: Enter            | Account No                       |            |                                  |               |         |            |                    | E   |
| Identificat         | tion Type:                 |                                  |            |                                  |               |         |            |                    |     |
| Identification I    | Reference<br>Number:       | 9479jksf                         |            |                                  |               |         |            |                    |     |
| Beneficiary         | Address: sdfghv            | vd                               |            |                                  |               |         |            |                    |     |
|                     | sdfbsb                     | 0                                |            |                                  |               |         |            |                    |     |
|                     | City: sdbsn                |                                  |            |                                  |               |         |            |                    |     |
| Benefici            | ary Email:                 |                                  |            |                                  |               |         |            |                    |     |
| Beneficiary Bank D  | etails                     |                                  |            |                                  |               |         |            |                    |     |
| Processi            | ng Mode:                   |                                  |            |                                  |               |         |            |                    |     |
| Ba                  | ank Code: BKID0            | 006066                           |            |                                  |               |         |            |                    |     |
| Ba                  | nk Name: Bank (            | Of India                         |            |                                  |               |         |            |                    |     |
| Bank                | Address: Delhi             | Cantt Branch                     |            |                                  |               |         |            |                    |     |
|                     | Army                       | College Of Medical Scie          | ences      |                                  |               |         |            |                    |     |
|                     | City: Delhi                |                                  |            |                                  |               |         |            |                    |     |
| Payment Details     | Payment Details            |                                  |            |                                  |               |         |            |                    |     |
| Transfer            | Transfer amount: 6,666.00  |                                  |            |                                  |               |         |            |                    |     |
| Transfer            | Transfer Currency: INR INR |                                  |            |                                  |               |         |            |                    |     |
| F                   | Pay later : 24-03          | -2014                            |            |                                  |               |         |            |                    |     |

#### **View Initiated Transactions**

5. Click the **Back** button to return to the previous screen.

## 5. View Drafts/ Templates

The View Drafts / Templates tab displays the transactions for which you have created drafts or templates. You can see the drafts and templates and use them to initiate the transactions from this screen. The difference between saving as template and saving as a draft is that while saving as draft you can save without entering complete details but while saving as a template you can save as a template only after entering completely correct details.

#### **To View Transactions:**

- 1. Logon to **Internet Banking** application.
- 2. Navigate through the menu to **Dashboard > Transactions**. The system displays the *View Initiated Transaction* screen.

| View Initiated Transactions ? 🖶 🖈 |                                                     |                |                           |                   |                                |  |
|-----------------------------------|-----------------------------------------------------|----------------|---------------------------|-------------------|--------------------------------|--|
|                                   |                                                     |                |                           |                   | View By Transaction Status 💌 🖍 |  |
| Initiated Transactions            | View Draft                                          | s/Templates    | Transactions To Authorize | View Transactions | <b>«</b>                       |  |
| Initiated Transactions            |                                                     |                |                           |                   | 0                              |  |
| Transaction Type                  | Status                                              | Count          |                           |                   |                                |  |
| Account Closure                   | Initiated                                           | 1              | .89%                      |                   |                                |  |
| Alerts                            | Accepted                                            | 1              | .89%                      |                   | •                              |  |
| Bulk Credit Card Payments         | <u>Semi</u><br>Authorized                           | 1 (File Level) | .89%                      |                   | <b>O</b>                       |  |
|                                   | Completed                                           | 1 (File Level) | .89%                      |                   |                                |  |
| Credit Card Hot Listing           | <u>Request</u><br><u>Accepted for</u><br>Processing | 1              | .89%                      |                   |                                |  |
|                                   | Pending                                             | 1              | .89%                      |                   |                                |  |
|                                   | Initiated                                           | 2              | 1.79%                     |                   |                                |  |
| Credit Card Payment               | Expired                                             | 8              | 7.14%                     |                   |                                |  |
|                                   | Accepted                                            | 25             | 22.32%                    |                   |                                |  |
|                                   | Initiated                                           | 5              | 4.46%                     |                   |                                |  |
| Domestic Funds Transfer           | Rejected                                            | 5              | 4.46%                     |                   |                                |  |
|                                   | Expired                                             | 3              | 2.68%                     |                   |                                |  |
|                                   | Accepted                                            | 1              | .89%                      |                   |                                |  |
|                                   | Initiated                                           | 2              | 1.79%                     |                   |                                |  |
| Electronic Form Initiate          | Initiated                                           | 1              | .89%                      |                   |                                |  |
| Internal Account Transfer         | Accepted                                            | 4              | 3.57%                     |                   |                                |  |
|                                   | Expired                                             | 1              | .89%                      |                   |                                |  |
|                                   | Rejected                                            | 1              | .89%                      |                   |                                |  |
| International Account Transfer    | Initiated                                           | 5              | 4.46%                     |                   |                                |  |
|                                   | Expired                                             | 1              | .89%                      |                   |                                |  |
|                                   |                                                     |                | Loov                      |                   |                                |  |

#### **View Initiated Transactions**

#### 3. Click the View Transaction tab. The View Transaction screen is displayed.

### **View Transactions**

| View Transactions                   |                           |                |                           |                   | ? 壺 ★ ⊟ 🖻 × |
|-------------------------------------|---------------------------|----------------|---------------------------|-------------------|-------------|
| Initiated Transactions              | View Drafts/Templates     |                | Transactions To Authorize | View Transactions | ×           |
| View Transactions                   |                           |                |                           |                   | 3           |
| Transaction Type                    | Status                    | Count          |                           |                   |             |
| Account Closure                     | Initiated                 | 1              | .67%                      |                   | <b>(3)</b>  |
| Ad hoc Account Statement<br>Request | Initiated                 | 1              | .67%                      |                   |             |
| Bulk Credit Card Payments           | Completed                 | 1 (File Level) | .67%                      |                   |             |
|                                     | <u>Semi</u><br>Authorized | 1 (File Level) | .67%                      |                   |             |
| Credit Card Payment                 | Expired                   | 8              | 5.33%                     |                   | E           |
|                                     | Accepted                  | 27             | 18.00%                    |                   |             |
|                                     | Initiated                 | 6              | 4.00%                     |                   |             |
| Domestic Funds Transfer             | Expired                   | 11             | 7.33%                     |                   |             |
|                                     | Rejected                  | 5              | 3.33%                     |                   |             |
|                                     | Accepted                  | 3              | 2.00%                     |                   |             |
|                                     | Initiated                 | 5              | 3.33%                     |                   |             |
| Domestic Transfer Beneficiary       | Expired                   | 1              | .67%                      |                   |             |
|                                     | Accepted                  | 2              | 1.33%                     |                   |             |
| Electronic Form Initiate            | Initiated                 | 1              | .67%                      |                   |             |
| Internal Account Transfer           | Accepted                  | 6              | 4.00%                     |                   |             |
|                                     | Expired                   | 11             | 7.33%                     |                   |             |
|                                     | Initiated                 | 3              | 2.00%                     |                   |             |
|                                     | Rejected                  | 1              | .67%                      |                   |             |
| Internal Transfer Beneficiary       | Accepted                  | 1              | .67%                      |                   |             |
| International Account Transfer      | Initiated                 | 5              | 3.33%                     |                   |             |
|                                     | Expired                   | 2              | 1.33%                     |                   |             |
|                                     | Accepted                  | 1              | .67%                      |                   |             |
| International Transfer Beneficiarv  | Accepted                  | 1              | .67%                      |                   | <b>•</b>    |

4. Click on the **Status** of the transaction. The system displays the **Search Authorization Transactions** screen.

### **Field Description**

Field Name Description

#### **View Drafts/ Templates**

Transaction Type[Display]This column displays the transaction type.

| Status | [Display]                                                                                                    |  |  |  |  |  |  |
|--------|----------------------------------------------------------------------------------------------------|--|--|--|--|--|--|
|        | Displays the Status of transactions.                                                                                                    |  |  |  |  |  |  |
|        | Click on the hyperlink to display the search results as per search criteria for the selected transaction.                                                               |  |  |  |  |  |  |
|        | The status of transaction can be :                                                                                                    |  |  |  |  |  |  |
|        | <ul> <li>Initiated</li> <li>Semi Authorized</li> <li>Rejected by Host</li> <li>Authorized</li> <li>Deleted</li> <li>Accepted</li> <li>Rejected by Authorizer</li> </ul> |  |  |  |  |  |  |
| Count  | [Display]                                                                                                    |  |  |  |  |  |  |
|        | Number of transaction for each <i>Transaction Type</i> with same status.                                                                                                |  |  |  |  |  |  |
| Graph  | [Display]                                                                                                    |  |  |  |  |  |  |
|        | Displays the Count as a Graph.                                                                                                    |  |  |  |  |  |  |

## Search Authorization Transactions

| Ebanking Reference No.                                                                     | .*: 🔘                                                                                                    |                                                                      |                                                                                                    |                                                                                                    |                                                                                                    | E                                                                |
|--------------------------------------------------------------------------------------------|----------------------------------------------------------------------------------------------------|----------------------------------------------------------------------|----------------------------------------------------------------------------------------------------|----------------------------------------------------------------------------------------------------|----------------------------------------------------------------------------------------------------|------------------------------------------------------------------|
| Other Search Criteri                                                                       | ia: 🔘                                                                                                    |                                                                      |                                                                                                    |                                                                                                    |                                                                                                    | e                                                                |
| Transaction Type*:                                                                         | International Account Transfer                                                                                                    | •                                                                    | Status*:                                                                                                    | Initiated                                                                                                    | •                                                                                                    | •                                                                |
| Customer:                                                                                  | All                                                                                                    | •                                                                    | Account Number:                                                                                                    |                                                                                                    |                                                                                                    | - 0                                                              |
| User Reference Number                                                                      |                                                                                                    |                                                                      | Initiator                                                                                                    |                                                                                                    |                                                                                                    |                                                                  |
| Deried &                                                                                   | Select 💌                                                                                                    |                                                                      | Indition                                                                                                    |                                                                                                    |                                                                                                    |                                                                  |
| Penod .                                                                                    |                                                                                                    |                                                                      |                                                                                                    |                                                                                                    |                                                                                                    |                                                                  |
| From Amount:                                                                               | Io:                                                                                                    |                                                                      |                                                                                                    |                                                                                                    |                                                                                                    |                                                                  |
|                                                                                            | select currency                                                                                                    |                                                                      |                                                                                                    |                                                                                                    |                                                                                                    |                                                                  |
|                                                                                            | Select currency                                                                                                    |                                                                      |                                                                                                    |                                                                                                    |                                                                                                    |                                                                  |
|                                                                                            |                                                                                                    |                                                                      |                                                                                                    |                                                                                                    |                                                                                                    | Search                                                           |
|                                                                                            |                                                                                                    |                                                                      | Word Wr                                                                                                    | rap   Customize Col                                                                                                    | lumns   Downloa                                                                                           | Search                                                           |
| Banking Reference No.                                                                      | Transaction Type                                                                                                    | Transaction Status 4                                                 | Word Wr Created On                                                                                                    | rap   Customize Col                                                                                                    | iumns   Downloa<br>My Timezone \$                                                                         | Search<br>ad   Print                                             |
| Banking Reference No.                                                                      | Transaction Type     + T International Account Transfer In                                                                                                    | Transaction Status 4<br>nitiated                                     | Word Wr Created On 06-05-2014 15:33:20 GMT -                                                                                                    | rap   Customize Col                                                                                                    | lumns   Downloa<br>My Timezone \$<br>3:20 GMT +0530                                                       | Search<br>ad   Print<br>Upda<br>06-05-:                          |
| Banking Reference No.<br>0716118697003<br>1471809692427                                    | Transaction Type     T International Account Transfer In International Account Transfer In                                                                                                    | Transaction Status 4<br>nitiated<br>nitiated                         | Created On<br>06-05-2014 15:33:20 GMT -<br>05-05-2014 22:34:51 GMT -                                                                                                    | rap   Customize Col<br>Created On-<br>+0530 06-05-2014 15:33<br>+0530 05-05-2014 22:34                                                     | lumns   Downloa<br>My Timezone \$<br>3:20 GMT +0530<br>4:51 GMT +0530                                     | Search<br>ad   Print<br>Upda<br>06-05-:<br>05-05-:               |
| Banking Reference No.<br>0716118697003<br>1471809692427<br>7268418691228                   | Transaction Type     T     International Account Transfer     In     International Account Transfer     In     International Account Transfer                                                                                                    | Transaction Status 4<br>nitiated<br>nitiated<br>nitiated             | Created On<br>06-05-2014 15:33:20 GMT -<br>05-05-2014 22:34:51 GMT -<br>05-05-2014 22:34:51 GMT -                                                                                           | rap   Customize Col<br>Created On-<br>+0530 06-05-2014 15:33<br>+0530 05-05-2014 22:34<br>+0530 05-05-2014 21:53                           | lumns   Downlos<br>My Timezone \$<br>3:20 GMT +0530<br>4:51 GMT +0530<br>3:24 GMT +0530                   | Search<br>ad   Print<br>Upda<br>06-05-:<br>05-05-:<br>05-05-:    |
| Banking Reference No.<br>0716118697003<br>1471809692427<br>77268418691228<br>8059121690945 | Transaction Type     T International Account Transfer In International Account Transfer In International Account In International Account In International Account In International In International In International In International In International In International In International In International In International In International In International In International In International In International In In International In In International In In International In In In In In In In In In In In In In I | Transaction Status 4<br>nitiated<br>nitiated<br>nitiated<br>nitiated | <ul> <li>Word Wr</li> <li>Created On</li> <li>06-05-2014 15:33:20 GMT -</li> <li>05-05-2014 22:34:51 GMT -</li> <li>05-05-2014 21:53:24 GMT -</li> <li>05-05-2014 21:45:57 GMT -</li> </ul> | rap   Customize Col<br>Created On-<br>+0530 06-05-2014 15:33<br>+0530 05-05-2014 22:34<br>+0530 05-05-2014 21:45<br>+0530 05-05-2014 21:45 | Iumns   Downloa<br>My Timezone \$<br>3:20 GMT +0530<br>1:51 GMT +0530<br>3:24 GMT +0530<br>5:57 GMT +0530 | Search<br>ad   Print<br>06-05-:<br>05-05-:<br>05-05-:<br>05-05-: |

| Field Name                    | Description                                                                                                    |  |  |  |  |  |  |
|-------------------------------|----------------------------------------------------------------------------------------------------|--|--|--|--|--|--|
| Search By                     |                                                                                                    |  |  |  |  |  |  |
| E-Banking<br>Reference Number | [Radio Button, Input]<br>Select the radio button and enter the <i>E-Banking Reference</i><br><i>Number</i> of the transaction.                                                                             |  |  |  |  |  |  |
| Other Search<br>Criteria      | [Radio Button]<br>Select the radio button search by <i>Other Search Criteria</i> .                                                                                                    |  |  |  |  |  |  |
| Transaction Type              | [Drop-Down]<br>Select the <i>Transaction Type</i> from the list.                                                                                                    |  |  |  |  |  |  |
| Status                        | [Drop-Down]<br>Select the <i>Status</i> from the list.                                                                                                    |  |  |  |  |  |  |
| Customer                      | Drop-Down<br>Select the <i>Customer Id</i> from the list.                                                                                                    |  |  |  |  |  |  |
| Account Number                | [Input]<br>Type the <i>Account Number</i> .                                                                                                    |  |  |  |  |  |  |
| User Reference<br>Number      | [Input]<br>Type the User Reference Number.                                                                                                    |  |  |  |  |  |  |
| Transaction<br>Period         | [Dropdown]<br>Select the period in which the transaction was initiated.<br>Values:<br>• Last 1 Day<br>• Last 6 Months<br>• Custom Date                                                                     |  |  |  |  |  |  |
| From Date                     | [Date picker]<br>Enter the date from to search by date range.<br>From Date will be enabled and mandatory if Custom Date is<br>selected in the Transaction Period dropdown.                                 |  |  |  |  |  |  |
| To Date                       | [Date picker]<br>Enter the <i>To Date</i> to search by date range.<br>The <i>To Date</i> will be enabled and mandatory if the <i>Custom Date</i> is<br>selected in the <i>Transaction Period</i> dropdown. |  |  |  |  |  |  |
| Value Date From               | [Date picker]<br>Enter the <i>Value Date From</i> to search by value date range.                                                                                                    |  |  |  |  |  |  |
| Value Date To                 | [Date picker]<br>Enter the <i>Value Date To</i> to search by value date range.                                                                                                    |  |  |  |  |  |  |

| From Amount                      | [Numeric]<br>Enter the <i>From Amount</i> to search by amount range.                                                            |
|----------------------------------|----------------------------------------------------------------------------------------------------|
| To Amount                        | [Numeric]<br>Enter the <i>To Amount</i> to search by amount range.                                                              |
| Currency                         | [Dropdown]<br>Select the <i>Currency</i> from the list.                                                                         |
| Search Results                   |                                                                                                    |
| E-Banking<br>Reference Number    | [Display]<br>This column displays the <i>E-Banking Reference Number</i> of the<br>Transaction.                                  |
| Transaction Type                 | [Display]<br>This column displays the <i>Name</i> of the Transaction.                                                           |
| Transaction<br>Status            | [Display]<br>This column displays the <i>Status</i> of the Transaction.                                                         |
| Created On (Entity<br>Time zone) | [Display]<br>This column displays the <i>Date of Creation</i> of the Transaction <i>as per the entity time zone</i> .           |
| Created On (My<br>time zone)     | [Display]<br>This column displays the <i>Date of Creation</i> of the Transaction <i>as per the user's preferred time zone</i> . |
| Updated On                       | [Display]<br>This column displays the <i>Date of Update</i> of the Transaction.                                                 |
| Created By                       | [Display]<br>This column displays the <i>User Id</i> with which the Transaction is created.                                     |
| Updated By                       | [Display]<br>This column displays the <i>User Id</i> with which the Transaction is updated.                                     |
| User Reference<br>Number         | [Display]<br>This column displays the <i>User Reference No</i> of the Transaction.                                              |
| Value Date                       | [Display]<br>This column displays the <i>Value Date</i> of the Transaction.                                                     |
| Updated on My<br>Time Zone       | [Display]<br>This column displays the <i>Date</i> , <i>Time</i> and <i>Time Zone</i> details of the transaction update.         |

| Created on My         | [Display]                                                                                                   |
|-----------------------|----------------------------------------------------------------------------------------------------|
|                       | This column displays the <i>Date</i> , <i>Time</i> and <i>Time Zone</i> details of the transaction Created. |
| Source Branch         | [Display]                                                                                                   |
| Code                  | This column displays the Source Branch Code of the transaction.                                             |
| Customer ID           | [Display]                                                                                                   |
|                       | This column displays the Customer Id of the user.                                                           |
| Transaction ID        | [Display]                                                                                                   |
|                       | This column displays the <i>Transaction Id</i> of the transaction.                                          |
| Template Type         | [Display]                                                                                                   |
|                       | This column displays the <i>Type of Template</i> if the transaction is saved as a template.                 |
| The additional search | n criteria fields and additional search result fields are displayed as                                      |

per the *Transaction Type* selected. Click the **E-Banking Reference Number**. The system displays the *View transaction* 

Screen.

5.

### **View Transactions**

| View Transactio     | ns                                |                                  |            |                                  |               |         | ? 🖻        | * ×                         |
|---------------------|-----------------------------------|----------------------------------|------------|----------------------------------|---------------|---------|------------|-----------------------------|
| Reference Number    | Transaction<br>Type               | Created On                       | Updated By | Updated On                       | Status        | Version | Value Date | Host<br>Reference<br>Number |
| 160716118697003     | International<br>Account Transfer | 06-05-2014 15:33:20<br>GMT +0530 | ashokcorp  | 06-05-2014 15:33:20<br>GMT +0530 | Initiated [1] | 1       | 13-03-2014 |                             |
| Pay                 | /ment To:                         |                                  |            |                                  |               |         |            |                             |
| User Reference      | Number:                           |                                  |            |                                  |               |         |            |                             |
| Source              | Account: 10404                    | 10933025 104 10410               | 933        |                                  |               |         |            |                             |
| Beneficiary Details |                                   |                                  |            |                                  |               |         |            | =                           |
| Beneficia           | ary Name: Chowo                   | dary                             |            |                                  |               |         |            | ×                           |
| Destination         | Account:                          |                                  |            | Account                          | t Number:     |         |            | ?                           |
| Beneficiary         | Address: dsghs                    |                                  |            |                                  |               |         |            | R                           |
|                     | dshs                              |                                  |            |                                  |               |         |            | U                           |
|                     | City: sdgnso                      | b                                |            |                                  |               |         |            |                             |
|                     | Country:                          |                                  |            |                                  |               |         |            |                             |
| Benefici            | ary Email:                        |                                  |            |                                  |               |         |            | U                           |
| Beneficiary Bank D  | )etails                           |                                  |            |                                  |               |         |            |                             |
| SW                  | IFT Code: ABGB/                   | ABNXXXX                          |            | National Cleari                  | ng Codes:     |         |            |                             |
| Ba                  | nk Name: ABGBA                    | ABNXXXX                          |            | National Clearing C              | ode Type:     |         |            |                             |
| Bank                | Address: ABGBA                    | ABNXXX                           |            |                                  | Country:      |         |            |                             |
|                     |                                   |                                  |            |                                  | City:         |         |            |                             |
| Payment Details     |                                   |                                  |            |                                  |               |         |            |                             |
| Transfer            | Amount: 999                       |                                  |            |                                  |               |         |            |                             |
| Transfer (          | Currency::                        |                                  |            |                                  |               |         |            |                             |
| F                   | Pay Now :                         |                                  |            |                                  |               |         |            |                             |

#### 6. Click the **Back** button to return to the dashboard.

OR

Click the **Delete** button to delete the *Template/ Draft*. The system displays the *Verify and Confirm* screen for delete.

OR

Click the **Initiate** button to initiate the transaction with the displayed template/ Draft. The system displays the respective initiate transaction screen with the template / Draft details.

## 6. Business User Authorization

An Authorizer can view the transactions pending for their authorization using this transaction. An Authorizer can authorize, reject or Send the transaction back for modification.

#### To Authorize a Transaction:

- 1. Logon to the **Internet Banking** application.
- 2. Navigate through the menus to **Transaction Activities > Transactions > Transactions to Authorize**. The system displays the *Transactions to Authorize* screen.

#### Transaction to Authorize

| View Authorization Transactions ? 🛱 * 🗉 🖻 |                  |             |                           |                   |                            |  |
|-------------------------------------------|------------------|-------------|---------------------------|-------------------|----------------------------|--|
| Initiated Transactions                    | View Draft       | s/Templates | Transactions To Authorize | View Transactions | View By Transaction Status |  |
| Transaction Type                          | Status           | Count       |                           |                   | ×                          |  |
| Account Closure                           | Initiated        | 1           | 4.17%                     |                   | 9                          |  |
| Credit Card Payment                       | Initiated        | 5           | 20.83%                    |                   | Ø                          |  |
| Domestic Funds Transfer                   | Initiated        | 2           | 8.33%                     |                   |                            |  |
| Electronic Form Initiate                  | Initiated        | 1           | 4.17%                     |                   | •                          |  |
| Internal Account Transfer                 | Initiated        | 1           | 4.17%                     |                   | 0                          |  |
| International Account Transfer            | Initiated        | 5           | 20.83%                    |                   |                            |  |
| International Transfer Beneficiary        | Initiated        | 1           | 4.17%                     |                   |                            |  |
| Own Account Transfer                      | Initiated        | 5           | 20.83%                    |                   |                            |  |
| Register Credit Card                      | Initiated        | 2           | 8.33%                     |                   |                            |  |
| Reissue Transaction Password              | <u>Initiated</u> | 1           | 4.17%                     |                   |                            |  |

### **Field Description**

3. Click the *Status Link* of the transaction. The system displays the *Search Authorization Transactions* screen.

| Field Name       | Description                    |
|------------------|--------------------------------|
| Transaction Type | [Display]                      |
|                  | Gives the list of transaction. |

| Field Name | Description                                                                                                    |  |  |  |  |
|------------|----------------------------------------------------------------------------------------------------|--|--|--|--|
| Status     | [Display]<br>Displays the status of transactions.                                                                                                    |  |  |  |  |
|            | Click on the hyperlink to display the search results as per search criteria for the selected transaction.                                                               |  |  |  |  |
|            | The status of transaction can be:                                                                                                    |  |  |  |  |
|            | <ul> <li>Initiated</li> <li>Semi Authorized</li> <li>Rejected by Host</li> <li>Authorized</li> <li>Deleted</li> <li>Accepted</li> <li>Rejected by Authorizer</li> </ul> |  |  |  |  |
| Count      | [Display]                                                                                                    |  |  |  |  |
|            |                                                                                                    |  |  |  |  |
| Graph      | [Display]                                                                                                    |  |  |  |  |
|            | Displays the count as a graph.                                                                                                    |  |  |  |  |

## Search Authorization Transaction

|                            | No.*: ©              |                          |             |                     |                  |                     |             |      |
|----------------------------|----------------------|--------------------------|-------------|---------------------|------------------|---------------------|-------------|------|
| Other Search Cri           | eria: 🔘              |                          |             |                     |                  |                     |             |      |
| Transaction Type           | *: International Aco | ount Transfer            | -           | Status*:            | Initiated        | •                   |             |      |
| Custom                     | er: All              | •                        |             | Account Number:     |                  |                     |             | 6    |
| Jser Reference Numb        | er:                  |                          |             | Initiator:          |                  |                     |             | U    |
| Perior                     | * Select             | 1                        |             |                     |                  |                     |             | C    |
| Tenor                      |                      | -<br>-                   |             |                     |                  |                     |             |      |
| From Amou                  | nt:                  | 10:                      |             |                     |                  |                     |             |      |
|                            | Select Currency      |                          |             |                     |                  |                     |             | C    |
|                            |                      |                          |             | Word Wr             | ap   Customiz    | e Columns   Do      | wnload   P  | rint |
| <u>ne/All</u> EBanking Ref | erence No. 🕈 Trans   | action Type 🛛 🕈          | Transaction | Status + Created On | \$               | Created On-M        | y Timezone  | e    |
| 160716118697003            | Interna              | tional Account Transfer  | Initiated   | 06-05-2014 15:3     | 3:20 GMT +0530   | 06-05-2014 15:33:2  | 0 GMT +0530 |      |
| 121471809692427            | Interna              | tional Account Transfer  | Initiated   | 05-05-2014 22:3     | 4:51 GMT +0530   | 05-05-2014 22:34:5  | 1 GMT +0530 |      |
| 107268418691228            | Interna              | tional Account Transfer  | Initiated   | 05-05-2014 21:5     | 3:24 GMT +0530   | 05-05-2014 21:53:24 | 4 GMT +0530 |      |
| 358059121690943            | Interna              | tional Account Transfer  | Initiated   | 05-05-2014 21:4     | 4:20 CMT - 0520  | 02.05.2014 21:45:5  | / GMT +0530 |      |
|                            | interna              | itional Account Transfer | initiated   | 02-03-2014 10:5     | 4:50 01011 +0350 | 02-03-2014 10:54:50 | 00001 +0000 |      |

| Field Name                    | Description                                                                                                    |
|-------------------------------|----------------------------------------------------------------------------------------------------|
| Search By                     |                                                                                                    |
| E-Banking Reference<br>Number | [Radio Button, Input]<br>Select the radio button and enter the <i>E-Banking Reference</i><br><i>Number</i> of the transaction.                                                                             |
| Other Search Criteria         | [Radio Button]<br>Select the radio button search by other search criteria.                                                                                                    |
| Transaction Type              | [Dropdown]<br>Select the <i>Transaction Type</i> from the list.                                                                                                    |
| Status                        | [Dropdown]<br>Select the <i>Status</i> from the list.                                                                                                    |
| Customer                      | [Dropdown]<br>Select the <i>Customer Id</i> from the list.                                                                                                    |
| Account Number                | [Input]<br>Type the <i>Account Number</i> .                                                                                                    |
| User Reference Number         | [Input]<br>Type the <i>User Reference Number</i> .                                                                                                    |
| Transaction Period            | [Dropdown]<br>Select the period in which the transaction was initiated.<br>Values:<br>• Last 1 Day<br>• Last 6 Months<br>• Custom Date                                                                     |
| From Date                     | [Date picker]<br>Enter the <i>Date From</i> to search by date range.<br>The <i>From Date</i> will be enabled and mandatory if <i>Custom</i><br><i>Date</i> is selected in the Transaction Period dropdown. |
| To Date                       | [Date picker]<br>Enter the <i>To Date</i> to search by date range.<br>The <i>To Date</i> will be enabled and mandatory if <i>Custom Date</i><br>is selected in the Transaction Period dropdown.            |
| Value Date From               | [Date picker]<br>Enter the <i>Value Date From</i> to search by value date range.                                                                                                    |

| Value Date To                 | [Date picker]<br>Enter the <i>Value Date To</i> to search by value date range.                                             |
|-------------------------------|----------------------------------------------------------------------------------------------------|
| From Amount                   | [Input]<br>Enter the <i>From Amount</i> to search by amount range.                                                         |
| To Amount                     | [Input]<br>Enter the <i>To Amount</i> to search by amount range.                                                           |
| Currency                      | [Dropdown]<br>Select the <i>Currency</i> from the list.                                                                    |
| Search Results                |                                                                                                    |
| E-Banking Reference<br>Number | [Display]<br>This column displays the <i>E-Banking Reference Number</i> of<br>the transaction.                             |
| Transaction Type              | [Display]<br>This column displays the <i>Type</i> of the transaction.                                                      |
| Transaction Status            | [Display]<br>This column displays the <i>Status</i> of the Transaction.                                                    |
| Created On (Entity Time zone) | [Display]<br>This column displays the <i>Date of Creation</i> of the transaction<br>as per the entity time zone.           |
| Created On (My time<br>zone)  | [Display]<br>This column displays the <i>Date of Creation</i> of the transaction<br>as per the user's preferred time zone. |
| Updated On                    | [Display]<br>This column displays the <i>Date of Update</i> of the Transaction.                                            |
| Created By                    | [Display]<br>This column displays the <i>User Id</i> with which the Transaction<br>is created.                             |
| Updated By                    | [Display]<br>This column displays the <i>User Id</i> with which the Transaction<br>is updated.                             |
| User Reference Number         | [Display]<br>This column displays the <i>User Reference No</i> of the transaction.                                         |
| Value Date                    | [Display]<br>This column displays the <i>Value Date</i> of the Transaction.                                                |

| Updated on My Time<br>Zone | [Display]<br>This column displays the <i>Date</i> , <i>Time</i> and <i>Time Zone</i> details<br>of the transaction update.  |
|----------------------------|----------------------------------------------------------------------------------------------------|
| Created on My Time<br>Zone | [Display]<br>This column displays the <i>Date</i> , <i>Time</i> and <i>Time Zone</i> details<br>of the transaction created. |
| Source Branch Code         | [Display]<br>This column displays the <i>Source Branch Code</i> of the transaction.                                         |
| Customer ID                | [Display]<br>This column displays the <i>Customer Id</i> of the user.                                                       |
| Transaction ID             | [Display]<br>This column displays the <i>Transaction Id</i> of the transaction.                                             |
| Template Type              | [Display]<br>This column displays the <i>Type of Template</i> if the transaction<br>is saved as a template.                 |

The additional search criteria fields and additional search result fields are displayed as per the transaction type selected.

4. Click the **E-Banking Reference Number** link. The system displays the *View Pending Authorization Transaction* screen along with the audit details.

Select the check box in front of the transaction. Click the **Authorize** or **Reject** button to *Authorize* or *Reject* the transaction.

## **View Pending Authorization Transaction**

| Reference Number                                               | Transaction<br>Type               | Created On                       | Updated By | Updated On                       | Status        | Version  | Value Date | Host<br>Reference<br>Number |
|----------------------------------------------------------------|-----------------------------------|----------------------------------|------------|----------------------------------|---------------|----------|------------|-----------------------------|
| 1471809692427                                                  | International<br>Account Transfer | 05-05-2014 22:34:51<br>GMT +0530 | ashokcorp  | 05-05-2014 22:34:51<br>GMT +0530 | Initiated [1] | 1        | 13-03-2014 |                             |
| Pay                                                            | ment To:                          |                                  |            |                                  |               |          |            |                             |
| User Reference                                                 | Number:                           |                                  |            |                                  |               |          |            |                             |
| Source                                                         | Account: 10404                    | 10933036 104 10                  | 0410933    |                                  |               |          |            |                             |
| eneficiary Details                                             |                                   |                                  |            |                                  |               |          |            |                             |
| Beneficia                                                      | ry Name: Chow                     | dary                             |            |                                  |               |          |            | ** ·                        |
| Destination                                                    | Account:                          |                                  |            | Accou                            | nt Number:    |          |            | ?                           |
| Beneficiary                                                    | Address: dsghs                    |                                  |            |                                  |               |          |            |                             |
|                                                                | dshs                              |                                  |            |                                  |               |          |            |                             |
|                                                                | City: sdgns                       | d                                |            |                                  |               |          |            |                             |
|                                                                | Country:                          |                                  |            |                                  |               |          |            |                             |
| Benefici                                                       | ary Email:                        |                                  |            |                                  |               |          |            | 0                           |
| eneficiary Bank D                                              | etails                            |                                  |            |                                  |               |          |            |                             |
| SW                                                             | IFT Code: ABGB/                   | ABNXXXX                          |            | National Clea                    | ring Codes:   |          |            |                             |
| Ba                                                             | nk Name: ABGB/                    | ABNXXXX                          |            | National Clearing                | Code Type:    |          |            |                             |
| Bank                                                           | Address: ABGB/                    | ABNXXX                           |            |                                  | Country:      |          |            |                             |
| ayment Details<br>Transfer<br>Transfer (                       | Amount: 5555<br>Currency::        |                                  |            |                                  |               |          |            |                             |
|                                                                | Pay later :                       |                                  |            |                                  |               |          |            |                             |
| Oth                                                            | er Details                        |                                  |            |                                  |               |          |            |                             |
| Payment                                                        | Details1: 3                       |                                  |            |                                  |               |          |            |                             |
| Payment                                                        | Details2:                         |                                  |            |                                  |               |          |            |                             |
| Paymont                                                        | Details3:                         |                                  |            |                                  |               |          |            |                             |
| rayment                                                        | Details4:                         |                                  |            |                                  |               |          |            |                             |
| Payment                                                        |                                   |                                  |            |                                  |               |          |            |                             |
| Payment<br>Dther Details                                       |                                   |                                  |            |                                  |               |          |            |                             |
| Payment<br>Payment<br>Other Details<br>Correspondence          | Charges:<br>Narrative:            |                                  |            |                                  |               |          |            |                             |
| Payment<br>Dther Details<br>Correspondence                     | Charges:<br>Narrative:            |                                  |            |                                  |               |          |            |                             |
| Payment<br>Payment<br>Other Details<br>Correspondence          | Charges:<br>Narrative:            |                                  |            |                                  |               |          |            | i.                          |
| Payment<br>Payment<br>Other Details<br>Correspondence<br>Note: | Charges:<br>Narrative:            |                                  |            |                                  |               |          |            | њ.                          |
| Payment<br>Payment<br>Other Details<br>Correspondence<br>Note: | Charges:<br>Narrative:            | orized On                        | Status V   | 'alue Date                       |               | Amount N | lote       | i.                          |

## **Field Description**

**Field Name** 

Audit Details

Description

| Field Name                                                              | Description                                                                                                    |
|-------------------------------------------------------------------------|----------------------------------------------------------------------------------------------------|
| Authorizer/s                                                            | [Display]<br>This column displays the user id of the user by which the transaction was last authorized.                                        |
| Authorized On                                                           | [Display]<br>This column displays the details of the date and time on which the<br>transaction was last updated/ authorized.                   |
| Status                                                                  | [Display]<br>This column displays the status of the transaction.                                                                               |
| Value Date                                                              | [Display]<br>This column displays the value date of the transaction.                                                                           |
| Amount                                                                  | [Display]<br>This column displays the amount of the transaction with currency.                                                                 |
| Note                                                                    | [Display]<br>This column displays the Note if any was given while initiating /<br>authorizing the transaction.                                 |
| Click the <b>Back</b> button<br>OR<br>Click the <b>Reject</b> butto     | n to return to the previous screen.<br>In the system displays the <i>Reject</i> screen.                                                        |
| OR<br>Click the <b>Send to Mo</b><br>OR<br>Click the <b>Authorize</b> b | <b>dify</b> button to send the transaction for modifications.<br>button. The system displays the <i>Transaction for Authorization - Verify</i> |

### **Authorize Transaction**

5.

6. Click the **Authorize** button. The system displays the *Transaction for Authorization - Verify* screen.

## **Transaction for Authorization - Verify**

|                                  | T                                                             | 11-1-1-1-5              | 11-1-1-1-0                                            | 61-1-1              |              |            |        |
|----------------------------------|---------------------------------------------------------------|-------------------------|-------------------------------------------------------|---------------------|--------------|------------|--------|
| eference Number<br>1471809692427 | T <b>ransaction Type</b><br>International Account<br>Transfer | Updated By<br>ashokcorp | <b>Updated On</b><br>05-05-2014 22:34:51 GMT<br>+0530 | Status<br>Initiated | Version<br>1 | Value Date | ?<br>© |
| Paym                             | ent To:                                                       |                         |                                                       |                     |              |            |        |
| User Reference N                 | umber:                                                        |                         |                                                       |                     |              |            |        |
| Source A                         | count: 104041093303                                           | 5 104 10410933          |                                                       |                     |              |            |        |
| eneficiary Details               |                                                               |                         |                                                       |                     |              |            |        |
| Beneficiary                      | Name: Chowdary                                                |                         |                                                       |                     |              |            |        |
| Destination A                    | count:                                                        |                         | Acc                                                   | ount Number:        |              |            |        |
| Beneficiary A                    | ddress: dsghs                                                 |                         |                                                       |                     |              |            |        |
|                                  | dshs                                                          |                         |                                                       |                     |              |            |        |
|                                  | City: sdgnsd                                                  |                         |                                                       |                     |              |            |        |
| Co                               | ountry:                                                       |                         |                                                       |                     |              |            |        |
| Beneficiary                      | Email:                                                        |                         |                                                       |                     |              |            |        |
| eneficiary Bank De               | tails                                                         |                         |                                                       |                     |              |            |        |
| SWIFT                            | Code: ABGBABNXXXX                                             |                         | National C                                            | learing Codes:      |              |            |        |
| Bank                             | Name: ABGBABNXXXX                                             |                         | National Cleari                                       | ng Code Type:       |              |            |        |
| Bank A                           | ddress: ABGBABNXXX                                            |                         |                                                       | Country:            |              |            |        |
|                                  |                                                               |                         |                                                       | City:               |              |            |        |
| ayment Details                   |                                                               |                         |                                                       |                     |              |            |        |
| Transfer Ar                      | mount: 5555                                                   |                         |                                                       |                     |              |            |        |
| Transfer Cur                     | rency::                                                       |                         |                                                       |                     |              |            |        |
| Pay                              | / later :                                                     |                         |                                                       |                     |              |            |        |
| Other                            | Details                                                       |                         |                                                       |                     |              |            |        |
| Payment D                        | etails1: 3                                                    |                         |                                                       |                     |              |            |        |
| Payment D                        | etails2:                                                      |                         |                                                       |                     |              |            |        |
| Payment D                        | etails3:                                                      |                         |                                                       |                     |              |            |        |
| Payment D                        | etails4:                                                      |                         |                                                       |                     |              |            |        |
| ther Details                     |                                                               |                         |                                                       |                     |              |            |        |
| Correspondence C                 | harges:                                                       |                         |                                                       |                     |              |            |        |
| Na                               | rrative:                                                      |                         |                                                       |                     |              |            |        |
|                                  |                                                               |                         |                                                       |                     |              |            |        |
|                                  | Note :                                                        |                         |                                                       | .15                 |              |            |        |
| udit Detail                      |                                                               |                         |                                                       |                     |              |            |        |
|                                  | Authorized Or                                                 | n Status                | Value Date                                            |                     | Amount N     | Vote       |        |
| uthorizer/s                      |                                                               |                         |                                                       |                     |              |            |        |

7. Click the **Back** button to return to the previous screen. OR

Click the **Authorize** button. The system displays the *Transaction for Authorization - Confirm* screen.

On authorizing the transaction if there are more than one authorizers then the transaction goes to the semi authorized state and needs to be further authorized by the second authorizer in a similar process as shown above.

### **Transaction for Authorization - Confirm**

| ransactions fo         | or Authoriz                                | ation - Confi       | rm                                  |                    |                   |                   | ? 🕁 🛪 🗆 🖻                |
|------------------------|--------------------------------------------|---------------------|-------------------------------------|--------------------|-------------------|-------------------|--------------------------|
| Transaction s          | ubmitted has l                             | peen authorized     |                                     |                    |                   |                   |                          |
| eference<br>lumber     | Transaction<br>Type                        | Updated By          | Jpdated On                          | Previous<br>Status | Value Date        | Current<br>Status | Host Reference<br>Number |
| 121471809692427        | International<br>Account<br>Transfer       | ashokcorp 2         | )5-05-2014<br>22:34:51 GMT<br>+0530 | Initiated 1        | 13-03-2014        | Accepted          | 104FTOC14070A4EF         |
| * For Timed out tra    | nsactions - Ple                            | ase check the statu | us in dashboard.                    |                    |                   |                   |                          |
| Pa                     | yment To:                                  |                     |                                     |                    |                   |                   |                          |
| User Referenc<br>Sourc | e Number:<br>e Account: 104                | 40410933036 104     | 10410933                            |                    |                   |                   |                          |
| Beneficiary Detail     | s                                          |                     |                                     |                    |                   |                   |                          |
| Benefic                | ary Name: Cho                              | owdary              |                                     |                    |                   |                   | *                        |
| Destinatio             | n Account:                                 |                     |                                     | Ao                 | count Number:     |                   | ?                        |
| Beneficiar             | y Address: dsg                             | ihs                 |                                     |                    |                   |                   | Ø                        |
|                        | dsh                                        | IS                  |                                     |                    |                   |                   | e                        |
|                        | City: sdg                                  | Insd                |                                     |                    |                   |                   |                          |
| Benefic                | Country:<br>iary Email:                    |                     |                                     |                    |                   |                   | 0                        |
| Beneficiary Bank       | Details                                    |                     |                                     |                    |                   |                   |                          |
| SV                     | VIFT Code: AB                              | GBABNXXXX           |                                     | National (         | Clearing Codes:   |                   |                          |
| B                      | ank Name: AB                               | GBABNXXXX           |                                     | National Clear     | ing Code Type:    |                   |                          |
| Ban                    | k Address: AB0                             | GBABNXXX            |                                     |                    | Country:<br>City: |                   |                          |
| Payment Details        |                                            |                     |                                     |                    |                   |                   |                          |
| Transfe<br>Transfer    | r Amount: 555<br>Currency::<br>Pay later : | 55                  |                                     |                    |                   |                   |                          |
| Ot                     | her Details                                |                     |                                     |                    |                   |                   |                          |
| Paymer                 | t Details1: 3                              |                     |                                     |                    |                   |                   |                          |
| Paymer                 | t Details2:                                |                     |                                     |                    |                   |                   |                          |
| Paymer                 | t Details3:                                |                     |                                     |                    |                   |                   |                          |
| Paymer                 | t Details4:                                |                     |                                     |                    |                   |                   |                          |
| Other Details          |                                            |                     |                                     |                    |                   |                   |                          |
| Correspondenc          | e Charges:<br>Narrative:                   |                     |                                     |                    |                   |                   |                          |
|                        | Note                                       |                     |                                     |                    | .4                |                   |                          |
| Audit Detail           |                                            |                     |                                     |                    |                   |                   |                          |
|                        |                                            |                     |                                     | No.                |                   |                   |                          |
| Authorizer/s           | A                                          | uthorized On        | Status                              | value Date         |                   | Amount Note       |                          |

8. Click the **OK** button. The system displays the *Transaction to Authorize* screen.

## **Reject Transactions**

9. Click the **Reject** button on the *View Pending Authorization* transaction screen. The system displays the *Transaction for Reject - Verify* screen.

### **Transaction for Reject - Verify**

| 1 | Fransactions for | Reject - Verify  |            |                                       |           |         | ? 壺★        |        |
|---|------------------|------------------|------------|---------------------------------------|-----------|---------|-------------|--------|
| [ | Reference Number | Transaction Type | Updated By | Updated On<br>06-05-2014 15:33:20 GMT | Status    | Version | Value Date  |        |
|   | 160716118697003  | Transfer         | ashokcorp  | +0530                                 | Initiated | 1       | 13-Mar-2014 |        |
|   |                  | Note :           |            |                                       |           |         |             |        |
|   |                  |                  |            |                                       |           |         | Back        | Reject |

10. Click the **Back** button to return to the previous screen to make any changes. OR

Click the **Reject** button to confirm the rejection.

#### **Transaction for Reject - Confirm**

| Transactions fo       | r Reject - (                         | Confirm            |                                  |                    |      |            | ? 🖻                       | * 🗆 🖻 ×                     |
|-----------------------|--------------------------------------|--------------------|----------------------------------|--------------------|------|------------|---------------------------|-----------------------------|
| Transaction su        | ubmitted has be                      | een rejected       |                                  |                    |      |            |                           |                             |
| Reference Number      | Transaction<br>Type                  | Updated By         | Updated On                       | Previous<br>Status | sion | Value Date | Current<br>Status         | Host<br>Reference<br>Number |
| 160716118697003       | International<br>Account<br>Transfer | ashokcorp          | 06-05-2014 15:33:20<br>GMT +0530 | Initiated 1        | L    | 13-03-2014 | Rejected by<br>Authorizer |                             |
| ** For Timed out tran | nsactions - Plea                     | se check the statu | is in dashboard.                 |                    |      |            |                           |                             |
|                       | Note                                 |                    |                                  |                    |      |            |                           |                             |
|                       |                                      |                    |                                  |                    |      |            |                           | ОК                          |

11. Click the **OK** button the system displays the *Transaction to authorize* screen.

## Send To Modify

12. Navigate to **View Pending Authorization Transaction** screen.

### View Pending Authorization Transaction

| View Pending A        | uthorizatior           | n Transaction                    |               |                                  |               |          | ? 📅 🕯      |                             |
|-----------------------|------------------------|----------------------------------|---------------|----------------------------------|---------------|----------|------------|-----------------------------|
| Reference Number      | Transaction<br>Type    | Created On                       | Updated By    | Updated On                       | Status        | Version  | Value Date | Host<br>Reference<br>Number |
| 401420545524380       | Credit Card<br>Payment | 19-04-2014 17:05:31 GMT<br>+0530 | ashokcorp     | 19-04-2014 17:05:31 GMT<br>+0530 | Initiated [1] | 1        | 13-03-2014 |                             |
| Credit Card Payme     | ent                    |                                  |               |                                  |               |          |            |                             |
|                       | From Account           | : 1040410933036                  |               |                                  |               |          |            | <b>«</b>                    |
|                       | Card Number            | : 5200123420106751               |               |                                  |               |          |            | 0                           |
|                       | Amount                 | : 5,000.00 GBP                   |               |                                  |               |          |            |                             |
|                       |                        |                                  |               |                                  |               |          |            |                             |
| Note                  |                        |                                  |               |                                  |               |          |            | 3                           |
| Note.                 |                        |                                  |               |                                  |               |          |            | 0                           |
| Audit Detail          |                        |                                  |               |                                  |               |          |            |                             |
| Authorizer/s          | Auth                   | orized On St                     | atus \        | /alue Date                       | А             | mount N  | lote       |                             |
| ashokcorp             | 19-04-<br>+0530        | 2014 17:05:31 GMT Init           | iated [1]   1 | 3-Mar-2014                       | GBP 5         | 5,000.00 |            |                             |
|                       |                        |                                  |               |                                  | Back Au       | thorize  | Reject Se  | nd To Modify                |
| Note : In case of mod | lification,notes wil   | ll be ignored.                   |               |                                  |               |          |            |                             |

13. Click the **Send To Modify** button. The system displays the **Transactions for send to Modify - Verify** screen.

#### Transactions for send to Modify - Verify

| Transactions for S                  | Send To Modify - V                      | erify                   |                                                       |                            |              | ? 春★                      |               |
|-------------------------------------|-----------------------------------------|-------------------------|-------------------------------------------------------|----------------------------|--------------|---------------------------|---------------|
| Reference Number<br>401420545524380 | Transaction Type<br>Credit Card Payment | Updated By<br>ashokcorp | <b>Updated On</b><br>19-04-2014 17:05:31 GMT<br>+0530 | <b>Status</b><br>Initiated | Version<br>1 | Value Date<br>13-Mar-2014 | *<br>?<br>!!! |
| Credit Card Paymen                  | t                                       |                         |                                                       |                            |              |                           | 0             |
|                                     | From Account: 104041093                 | 33036                   |                                                       |                            |              |                           | 0             |
|                                     | Card Number: 520012342                  | 20106751                |                                                       |                            |              |                           |               |
|                                     | Amount: 5,000.00 G                      | BP                      |                                                       |                            |              |                           |               |
|                                     | Note :                                  |                         |                                                       |                            |              |                           |               |
|                                     |                                         |                         |                                                       |                            |              |                           |               |
| Audit Detail                        |                                         |                         |                                                       |                            |              |                           |               |
| Authorizer/s                        | Authorized On                           | Status                  | Value Date                                            |                            | Amount N     | lote                      |               |
| shokcorp ashokcorp                  | 19-04-2014 17:05:31 0<br>+0530          | GMT Initiated [1]       | 13-Mar-2014                                           |                            | GBP 5,000.00 |                           |               |
|                                     |                                         |                         |                                                       |                            |              | Back Sen                  | d To Modify   |

- 14. Click the **Back** button to return to the previous screen.
- OR

Click the **Send to Modify** button. The system displays the **Transactions for send to Modify - Confirm** Screen.

| Transaction su        | ubmitted has b         | een Sent to Modify    |                               |                    |         |              |                        |                          |
|-----------------------|------------------------|-----------------------|-------------------------------|--------------------|---------|--------------|------------------------|--------------------------|
| Reference Number      | Transaction<br>Type    | Updated By            | Updated On                    | Previous<br>Status | Version | Value Date   | Current<br>Status      | Host<br>Referen<br>Numbe |
| 401420545524380       | Credit Card<br>Payment | ashokcorp             | 19-04-2014 17:05<br>GMT +0530 | i:31<br>Initiated  | 1       | 13-03-2014   | Rejected for<br>Modify |                          |
| ** For Timed out tran | sactions - Plea        | ase check the status  | in dashboard.                 |                    |         |              |                        |                          |
| Credit Card Payme     | ent                    |                       |                               |                    |         |              |                        |                          |
| · · · · ·             | From Accou             | unt: 104041093303     | 6                             |                    |         |              |                        |                          |
|                       | Card Num               | ber: 520012342010     | 6751                          |                    |         |              |                        |                          |
|                       | Amou                   | unt: 5,000.00 GBP     |                               |                    |         |              |                        |                          |
|                       |                        |                       |                               |                    |         |              |                        |                          |
|                       | Note                   |                       |                               |                    |         | .4           |                        |                          |
| Audit Detail          |                        |                       |                               |                    |         |              |                        |                          |
| Authorizer/s          | Au                     | uthorized On          | Status                        | Value Date         |         | Amount       | Note                   |                          |
| ashokcorp             | 19-                    | -04-2014 17:05:31 GMT | Initiated [1]                 | 13-Mar-2014        |         | GBP 5,000.00 |                        |                          |

#### **Transactions for Send to Modify - Confirm**

15. Click the **Ok** button. The system displays the **Transaction to Authorize** screen.

Once the transaction has been sent for modification, the transaction is not available for further authorization and the transaction is available with the previous authorizers for copy.

The transaction goes to the initiator for modification. The transaction is available with all the authorizers to copy the transaction and initiate a similar transaction if required.

## **View Transactions**

|                     | Transaction                |                                  |                     |                                  |               |                    | Host                |
|---------------------|----------------------------|----------------------------------|---------------------|----------------------------------|---------------|--------------------|---------------------|
| Reference Number    | Туре                       | Created On                       | Updated B           | y Updated On                     | Status        | Version Value Date | Reference<br>Number |
| 03968952716520      | Domestic Funds<br>Transfer | 07-05-2014 10:48:53<br>GMT +0530 | ashokcorp           | 07-05-2014 10:48:53<br>GMT +0530 | Initiated [1] | 1 11-03-2014       |                     |
| User Reference      | Number:                    |                                  |                     |                                  |               |                    |                     |
| Source              | Account: 10404             | 410933047 104 10                 | 0410933             |                                  |               |                    | **                  |
| Beneficiary Details |                            |                                  |                     |                                  |               |                    | (?                  |
| Beneficia           | ary Name: Ashol            | k Chowdary                       |                     |                                  |               |                    |                     |
| Destination Acco    | unt Type: Pay C            | over the Counter                 |                     |                                  |               |                    |                     |
| Identificat         | tion Type: Passp           | ort                              |                     |                                  |               |                    |                     |
| Identification      | Reference<br>svka3         | 9479jksf                         |                     |                                  |               |                    | 0                   |
| Benefician          | Number:<br>Address: sdfab  | vd                               |                     |                                  |               |                    |                     |
| benenciary          | sdfbsl                     | h                                |                     |                                  |               |                    |                     |
|                     | City: sdbsn                | 5                                |                     |                                  |               |                    |                     |
| Benefici            | ary Email:                 |                                  |                     |                                  |               |                    |                     |
| Beneficiary Bank D  | Details                    |                                  |                     |                                  |               |                    |                     |
| Processi            | ng Mode: RTGS              |                                  |                     |                                  |               |                    |                     |
| Ba                  | ank Code: BKIDO            | 0006066                          |                     |                                  |               |                    |                     |
| Ba                  | nk Name: Bank              | Of India                         |                     |                                  |               |                    |                     |
| Bank                | Address: Delhi             | Cantt Branch                     |                     |                                  |               |                    |                     |
|                     | Army                       | College Of Medica                | l Sciences          |                                  |               |                    |                     |
|                     | City: Delhi                |                                  |                     |                                  |               |                    |                     |
| Payment Details     |                            |                                  |                     |                                  |               |                    |                     |
| Transfe             | r amount: 200,0            | 01.00                            |                     |                                  |               |                    |                     |
| Transfer            | Currency: INR              |                                  |                     |                                  |               |                    |                     |
| F                   | Pay Now : 11-03            | 3-2014                           |                     |                                  |               |                    |                     |
| Other Details       |                            |                                  |                     |                                  |               |                    |                     |
| Purpose of Re       | emittance: Trans           | action is related to             | settlement of a tra | ade.                             |               |                    |                     |
|                     | Narrative:                 |                                  |                     |                                  |               |                    |                     |
| Template Ac         | cess Type:                 |                                  |                     |                                  |               |                    |                     |
| Neter               |                            |                                  |                     |                                  |               |                    |                     |
| Note:               |                            |                                  |                     |                                  |               |                    |                     |
| Audit Detail        |                            |                                  |                     |                                  |               |                    |                     |
| Authorizer/s        | Aut                        | horized On                       | Status              | Value Date                       |               | Amount Note        |                     |
| C asheksorn         | 07-05                      | -2014 10:48:53 GMT               | Initiated [1]       | 11-Mar-2014                      | INR           | 200.001.00         |                     |

## 16. Click the **Back** button to return to the previous screen.

OR

Click the **Copy Transaction** button. The system displays the **Initiate Transaction** screen to modify the transaction.

## **Initiate Transaction**

| ade. |
|------|
|      |
|      |
|      |

17. Modify the transactions details and click the **Initiate** button. The system displays the *Verify* and *Confirm* screen for the transaction.

The transaction is available for authorization to the authorizers again.

## 7. View Transactions

The *View Transactions* Tab displays the transactions for which you have view access. You can see the transactions initiated or authorized by other users. You can see the summary templates using predefined criteria through which you can drill down to view actual transaction details.

#### **To View Transactions:**

- 1. Logon to the **Internet Banking** application.
- 2. Navigate through the menu to **Transaction Activities > Transactions**. The system displays the **View Transactions** screen.

| View Transactions                   |                           |                |                           |                   | ? Ѣ ★ ⊟ । | ð | × |
|-------------------------------------|---------------------------|----------------|---------------------------|-------------------|-----------|---|---|
| Initiated Transactions              | View Drafts/              | Templates      | Transactions To Authorize | View Transactions |           | ~ | ^ |
| View Transactions                   |                           |                |                           |                   |           | ? |   |
| Transaction Type                    | Status                    | Count          |                           |                   | (         |   |   |
| Account Closure                     | Initiated                 | 1              | .67%                      |                   | (         |   |   |
| Ad hoc Account Statement<br>Request | Initiated                 | 1              | .67%                      |                   |           |   |   |
| Bulk Credit Card Payments           | Completed                 | 1 (File Level) | .67%                      |                   |           |   |   |
|                                     | <u>Semi</u><br>Authorized | 1 (File Level) | .67%                      |                   |           |   |   |
| Credit Card Payment                 | Expired                   | 8              | 5.33%                     |                   |           |   | Ξ |
|                                     | Accepted                  | 27             | 18.00%                    |                   |           |   |   |
|                                     | Initiated                 | 6              | 4.00%                     |                   |           |   |   |
| Domestic Funds Transfer             | Expired                   | 11             | 7.33%                     |                   |           |   |   |
|                                     | Rejected                  | 5              | 3.33%                     |                   |           |   |   |
|                                     | Accepted                  | 3              | 2.00%                     |                   |           |   |   |
|                                     | Initiated                 | 5              | 3.33%                     |                   |           |   |   |
| Domestic Transfer Beneficiary       | Expired                   | 1              | .67%                      |                   |           |   |   |
|                                     | Accepted                  | 2              | 1.33%                     |                   |           |   |   |
| Electronic Form Initiate            | Initiated                 | 1              | .67%                      |                   |           |   |   |
| Internal Account Transfer           | Accepted                  | 6              | 4.00%                     |                   |           |   |   |
|                                     | Expired                   | 11             | 7.33%                     |                   |           |   |   |
|                                     | Initiated                 | 3              | 2.00%                     |                   |           |   |   |
|                                     | Rejected                  | 1              | .67%                      |                   |           |   |   |
| Internal Transfer Beneficiary       | Accepted                  | 1              | .67%                      |                   |           |   |   |
| International Account Transfer      | Initiated                 | 5              | 3.33%                     |                   |           |   |   |
|                                     | Expired                   | 2              | 1.33%                     |                   |           |   |   |
|                                     | Accepted                  | 1              | .67%                      |                   |           |   |   |
| International Transfer Beneficiarv  | Accepted                  | 1              | .67%                      |                   |           |   | - |

#### **View Transactions**

| Field Name       | Description                    |
|------------------|--------------------------------|
| Transaction Type | [Display]                      |
|                  | Gives the list of transaction. |

| Field Name | Description                                                                    |
|------------|--------------------------------------------------------------------------------|
| Status     | [Display]<br>This column displays the status of transactions.                  |
| Count      | [Display]<br>Number of transaction for each transaction type with same status. |
| Graph      | [Display]<br>This column displays the count as a graph.                        |

3. Click the **status** link. The system displays the **Search Authorization Transactions** screen.

| Field Name              | Description                                                                                                |
|-------------------------|----------------------------------------------------------------------------------------------------|
| Transaction Type        | [Display]                                                                                                  |
|                         | This column displays the <i>Type</i> of the Transaction.                                                   |
| Transaction Status      | [Display]                                                                                                  |
|                         | This column displays the <i>Status</i> of the Transaction.                                                 |
| Created On (Entity Time | [Display]                                                                                                  |
| zone)                   | This column displays the <i>Date of Creation of the Transaction</i> as per the entity time zone.           |
| Created On (My time     | [Display]                                                                                                  |
| zone)                   | This column displays the <i>Date of Creation of the Transaction</i> as per the user's preferred time zone. |
| Updated On              | [Display]                                                                                                  |
|                         | This column displays the Date of Update of the Transaction.                                                |
| Created By              | [Display]                                                                                                  |
|                         | This column displays the <i>User Id</i> with which the <i>Transaction</i> is created.                      |
| Updated By              | [Display]                                                                                                  |
|                         | This column displays the <i>User Id</i> with which the <i>Transaction</i> is updated.                      |
| User Reference Number   | [Display]                                                                                                  |
|                         | This column displays the User Reference No. of the <i>Transaction</i> .                                    |

| Value Date                 | [Display]<br>This column displays the <i>Value Date</i> of the <i>Transaction</i> .                                         |
|----------------------------|----------------------------------------------------------------------------------------------------|
| Updated on My Time<br>zone | [Display]<br>This column displays the <i>Date</i> , <i>Time</i> and <i>Time Zone</i> details<br>of the transaction update.  |
| Created on My Time<br>zone | [Display]<br>This column displays the <i>Date</i> , <i>Time</i> and <i>Time Zone</i> details<br>of the transaction Created. |

### **Search Transactions**

|                               |                         |                      |                         |        | ?                             | $\overline{c} \star \mathbf{c}$ |                |
|-------------------------------|-------------------------|----------------------|-------------------------|--------|-------------------------------|---------------------------------|----------------|
| Click here to add more search | criteria                |                      |                         |        |                               |                                 | <b>«</b>       |
| EBanking Reference No.*:      | 0                       |                      |                         |        |                               |                                 | 8              |
|                               |                         |                      |                         |        |                               |                                 |                |
| Other Search Criteria:        | ٥                       |                      |                         |        |                               |                                 |                |
| Transaction Type*: Do         | omestic Funds Transfer  | -                    | Sta                     | tus*:  | Initiated                     | -                               | 0              |
| Customer: All                 |                         | •                    | Account Num             | nber:  |                               |                                 | 0              |
| User Reference Number:        |                         |                      | Initi                   | ator:  |                               |                                 |                |
| Period* Sel                   | lect 👻                  |                      |                         |        |                               |                                 |                |
| renou .                       |                         | -                    |                         |        |                               |                                 |                |
| From Amount:                  |                         | 10:                  |                         |        |                               |                                 |                |
| Sei                           | lect Currency           |                      |                         |        |                               |                                 |                |
|                               |                         |                      | ⊡Wo                     | rd Wra | ap   Customize Columns        | S<br>Download                   | earch<br>Print |
| EBanking Reference No. +      | Transaction Type 🕈      | Transaction Status + | Created On              | ¢      | Created On-My Timezone        | e ‡ Update                      | d              |
| <u>166482979716587</u>        | Domestic Funds Transfer | Initiated (          | 07-05-2014 10:49:57 GMT | +0530  | 07-05-2014 10:49:57 GMT +0530 | 07-05-201                       | 41             |
| 203968952716520               | Domestic Funds Transfer | Initiated (          | 07-05-2014 10:48:53 GMT | +0530  | 07-05-2014 10:48:53 GMT +0530 | 07-05-201                       | 41             |
| 125892538233985               | Domestic Funds Transfer | Initiated 2          | 20-03-2014 19:14:20 GMT | +0530  | 20-03-2014 19:14:20 GMT +0530 | 20-03-201                       | 41             |
| 220750083233965               | Domestic Funds Transfer | Initiated 2          | 20-03-2014 19:11:27 GMT | +0530  | 20-03-2014 19:11:27 GMT +0530 | 20-03-201                       | 41             |
| 007595295220915               | Domestic Funds Transfer | Initiated 1          | 19-03-2014 17:27:19 GMT | +0530  | 19-03-2014 17:27:19 GMT +0530 | 19-03-201                       | 41             |

| Field Name         | Description                                                                         |
|--------------------|-------------------------------------------------------------------------------------|
| Source Branch Code | [Display]<br>This column displays the <i>Source Branch Code</i> of the transaction. |

| Field Name     | Description                                                                                                 |
|----------------|----------------------------------------------------------------------------------------------------|
| Customer ID    | [Display]<br>This column displays the <i>Customer Id</i> of the user.                                       |
| Transaction ID | [Display]<br>This column displays the <i>Transaction Id</i> of the transaction.                             |
| Template Type  | [Display]<br>This column displays the <i>Type of Template</i> if the transaction<br>is saved as a template. |

- 4. The additional search criteria fields and additional search result fields are displayed as per the *Transaction Type* selected.
- 5. Click the **Reference Number** link to view the further details of the transaction.

#### **View Transactions**

| leterence Number    | Transaction<br>Type                | Created On                       | Updated By          | Updated On                       | Status V      | ersion Value I | Host<br>Date Referenc<br>Number |
|---------------------|------------------------------------|----------------------------------|---------------------|----------------------------------|---------------|----------------|---------------------------------|
| 3968952716520       | Domestic Funds<br>Transfer         | 07-05-2014 10:48:53<br>GMT +0530 | ashokcorp           | 07-05-2014 10:48:53<br>GMT +0530 | Initiated [1] | 1 11-03-20     | 14                              |
| User Reference      | Number:                            |                                  |                     |                                  |               |                | _                               |
| Source              | Account: 10404                     | 10933047 104 10                  | 0410933             |                                  |               |                |                                 |
| Beneficiary Details |                                    |                                  |                     |                                  |               |                |                                 |
| Beneficiai          | ry Name: Ashok                     | Chowdary                         |                     |                                  |               |                |                                 |
| Destination Accou   | int Type: Pay O<br>ion Type: Passo | ort                              |                     |                                  |               |                | <b>S</b>                        |
| Identification R    | Reference<br>Number: svka3         | 9479jksf                         |                     |                                  |               |                | 0                               |
| Beneficiary         | Address: sdfgh                     | vd                               |                     |                                  |               |                |                                 |
|                     | sdfbst                             | 0                                |                     |                                  |               |                |                                 |
| Beneficia           | City: sdbsn                        |                                  |                     |                                  |               |                |                                 |
| Popofician (Paply D | otaile                             |                                  |                     |                                  |               |                |                                 |
| Processir           | a Mode: RTGS                       |                                  |                     |                                  |               |                |                                 |
| Ba                  | nk Code: BKID0                     | 006066                           |                     |                                  |               |                |                                 |
| Bar                 | nk Name: Bank                      | Of India                         |                     |                                  |               |                |                                 |
| Bank                | Address: Delhi                     | Cantt Branch                     |                     |                                  |               |                |                                 |
|                     | Army                               | College Of Medica                | l Sciences          |                                  |               |                |                                 |
|                     | City: Delhi                        |                                  |                     |                                  |               |                |                                 |
| Payment Details     |                                    |                                  |                     |                                  |               |                |                                 |
| Transfer            | amount: 200,0                      | 01.00                            |                     |                                  |               |                |                                 |
| Transfer C          | Currency: INR                      |                                  |                     |                                  |               |                |                                 |
| P                   | ay Now : 11-03                     | -2014                            |                     |                                  |               |                |                                 |
| Other Details       |                                    |                                  |                     |                                  |               |                |                                 |
| Purpose of Rei      | mittance: Trans                    | action is related to             | settlement of a tra | ide.                             |               |                |                                 |
| Template Aco        | ess Type:                          |                                  |                     |                                  |               |                |                                 |
| Note:               |                                    |                                  |                     |                                  |               |                |                                 |
| Audit Detail        |                                    |                                  |                     |                                  |               |                |                                 |
|                     |                                    | orized On                        | Status              | /alue Date                       | Am            | ount Note      |                                 |
| Authorizer/s        | Auti                               | IOTIZED OT                       |                     |                                  |               |                |                                 |
| Authorizer/s        | 07-05                              | -2014 10:48:53 GMT               | Initiated [1] 1     | 1-Mar-2014                       | INR 200,0     | 01.00          |                                 |

6. Click the **Back** button to return to the *Dashboard*. OR

Click the **Copy Transaction** button to copy the transaction. The system displays the initiate respective transaction screen with similar details.

## 8. Transactions to Release

The transactions to release transaction allow you to release the transaction if the transaction is set as release required. The transaction is available in the dashboard for release.

#### **To View Transactions:**

- 1. Logon to **Internet Banking** application.
- 2. Navigate through the menu to **Transaction Activities > Transactions to Release**. The system displays the **Transactions To Release** screen.

#### **Transactions to Release**

| Request Processing        |     | 16-09-2014 1 | 11:50:25 GMT +0530 ? 📅 ★ 🗔 🖻 | ×    |
|---------------------------|-----|--------------|------------------------------|------|
| Search Criteria           |     |              |                              |      |
| Transaction Reference No: |     | Initiator:   |                              |      |
| From Date:                | iii | To Date:     | iii                          |      |
|                           |     |              | Sea                          | irch |

| Field Name                      | Description                                                                                           |
|---------------------------------|----------------------------------------------------------------------------------------------------|
| Entity                          | [Mandatory, Dropdown]<br>Select the <i>Entity</i> from the dropdown list.                             |
| Customer Id                     | [Optional, Alphanumeric, 20]<br>Type the <i>Customer Id</i> for the search criteria.                  |
| Transaction<br>Reference Number | [Optional, Alphanumeric, 20]<br>Type the <i>Transaction Reference Number</i> for the search criteria. |
| Initiator                       | [Optional, Alphanumeric, 20]<br>Type the <i>Name of the Initiator</i> for the search criteria.        |
| Start Date                      | [Optional, Pick List]<br>Select the <i>Start Date</i> for the search criteria.                        |
| End Date                        | [Optional, Pick List]<br>Select the <i>End Date</i> for the search criteria.                          |

- 3. Enter the required data.
- 4. Click the **Search** button. The system displays the **Transactions to Release** screen.

## **Transactions to Release**

| Request Processing     |                              |                           |                               | 24                 | 1-08-2010 01:51:14 GMT - | -1000 |
|------------------------|------------------------------|---------------------------|-------------------------------|--------------------|--------------------------|-------|
| Search Criteria        |                              |                           |                               |                    |                          |       |
| Transaction Reference  | No:                          |                           | Initiator:                    |                    |                          |       |
| From D                 | ate:                         |                           | To Date:                      |                    |                          |       |
|                        |                              |                           |                               |                    | Searc                    | ch    |
|                        |                              |                           | Records 1 to 1 of 1           | lee ee Pa          | age 1 of 1 🔉 💦           | >     |
| EBanking Reference No. | Transaction Type             | Status                    | Created On                    | Updated On         | Created B                | By U  |
| <u>415248012102440</u> | Stop Payment on Wired Transf | er Pending for Processing | 06-08-2010 01:54:17 GMT -1000 | 06-08-2010 01:54:1 | 7 GMT -1000 MAXCORP      | M     |
|                        |                              |                           |                               |                    |                          |       |

| Field Name                    | Description                                                                                        |
|-------------------------------|----------------------------------------------------------------------------------------------------|
| E-Banking<br>Reference Number | [Display]<br>This column displays the <i>E-Banking Reference Number</i> of the<br>Transaction.     |
| Transaction Type              | [Display]<br>This column displays the <i>Type of the Transaction</i> .                             |
| Status                        | [Display]<br>This column displays the <i>Status of the Transaction.</i>                            |
| Created On                    | [Display]<br>This column displays the <i>Date of Creation of the Transaction</i> .                 |
| Updated On                    | [Display]<br>This column displays the <i>Date of Update of the Transaction</i> .                   |
| Created By                    | [Display]<br>This column displays the <i>User Id</i> with which the <i>Transaction</i> is created. |
| Updated By                    | [Display]<br>This column displays the <i>User Id</i> with which the <i>Transaction</i> is updated. |
| Version                       | [Display]<br>This column displays the <i>Version No</i> of the <i>Transaction</i> .                |
| State Bill                    | [Display]<br>This column displays the <i>State Bill</i> of the <i>Transaction</i> .                |
| Authorization<br>Type         | [Display]<br>This column displays the <i>Authorization Type</i> of the <i>Transaction</i> .        |

| Field Name               | Description                                                                               |
|--------------------------|-------------------------------------------------------------------------------------------|
| Bulk File<br>Transaction | [Display]<br>This column displays if the transaction is a <i>Bulk/ File Transaction</i> . |
| Status Code              | [Display]<br>This column displays the <i>Status Code</i> of the <i>Transaction</i> .      |

5. Click the **E-Banking Reference Number** link to view the **View Release** screen.

## **View Release**

| Reference Number                          | Transaction Type                                | Updated By U                              | pdated On          | Status                    | Version       | Value Date |
|-------------------------------------------|-------------------------------------------------|-------------------------------------------|--------------------|---------------------------|---------------|------------|
| 415248012102440                           | Stop Payment on Wired<br>Transfer               | MAXCORP 0                                 | 5-08-2010 17:24:17 | Pending for<br>Processing | 1             |            |
| Note                                      |                                                 |                                           |                    |                           |               |            |
|                                           |                                                 |                                           |                    |                           |               |            |
| Audit Detail                              |                                                 |                                           |                    |                           |               |            |
| Audit Detail<br>Authorizer/s              | Authorized On                                   | Status                                    | Value Date         |                           | Amount        | Note       |
| Audit Detail<br>Authorizer/s<br>@ MAXCORP | Authorized On<br>06-08-2010 01:54:<br>GMT -1000 | Status<br>17 Pending for<br>Processing [6 | Value Date         |                           | Amount I<br>0 | Note       |

| Field Name             | Description                                                                                  |
|------------------------|----------------------------------------------------------------------------------------------|
| Account Customer<br>ID | [Display]<br>This column displays the <i>Account Customer ID</i> of the <i>Transaction</i> . |
| Account Number         | [Display]<br>This column displays the <i>Account Number</i> of the <i>Transaction</i> .      |
| Source Branch<br>Code  | [Display]<br>This column displays the <i>Source Branch Code</i> of the <i>Transaction</i> .  |
| Txn Amount             | [Display]<br>This column displays the <i>Amount</i> of the <i>Transaction</i> .              |
| Customer ID            | [Display]<br>This column displays the <i>Customer ID</i> of the <i>Transaction</i> .         |
| Cust Group ID          | [Display]<br>This column displays the <i>Customer ID</i> group of the <i>Transaction</i> .   |
| Currency               | [Display]<br>This column displays the <i>Currency</i> of the <i>Transaction</i> .            |

| Field Name                    | Description                                                                                  |
|-------------------------------|----------------------------------------------------------------------------------------------|
| Bulk File<br>Reference Number | [Display]<br>This column displays the <i>Bulk File Reference No</i> of the<br>Transaction.   |
| Linked Reference<br>No        | [Display]<br>This column displays the <i>Linked Reference No</i> of the <i>Transaction</i> . |
| Transaction Under<br>Process  | [Display]<br>This column displays the <i>Name</i> of Transaction under process.              |
| Value Date                    | [Display]<br>This column displays the <i>Value Date</i> of the <i>Transaction</i> .          |

6. Click the **Back** button to return to the *Dashboard*.

OR

Click the **Accept Request** button to accept the *release request*. The system displays the **Transaction for accept request - Verify** screen. OR

Click the **Reject Request** button to reject the *release request*. The system displays the **Transaction for Accept/ Reject request - Verify** screen.

#### **Transactions for Accept/ Reject Request - Verify**

| ransactions For                         | Process - Verify                                |                                            |                   |                           |               | 24-08-2010 01:53:28 GMT -10 |
|-----------------------------------------|-------------------------------------------------|--------------------------------------------|-------------------|---------------------------|---------------|-----------------------------|
| Reference Number                        | Transaction Type                                | Updated By Up                              | dated On          | Status                    | Version       | Value Date                  |
| 415248012102440                         | Stop Payment on Wired<br>Transfer               | MAXCORP 06                                 | -08-2010 17:24:17 | Pending for<br>Processing | 1             |                             |
| ote                                     |                                                 |                                            |                   |                           |               |                             |
|                                         |                                                 |                                            |                   |                           |               |                             |
| Audit Detail                            | Authorized On                                   | Status                                     | Value Date        |                           | Amount        | Nata                        |
| Audit Detail<br>Authorizer/s<br>MAXCORP | Authorized On<br>06-08-2010 01:54:<br>GMT -1000 | Status<br>17 Pending for<br>Processing [60 | Value Date        |                           | Amount I<br>0 | Note                        |

7. Click **Back** to return to the previous screen.

OR

Click **Confirm**. The system displays the **Transaction to Accept / Reject - Confirm** screen.

## Transactions for Accept/ Reject Request - Confirm

| Reference Number             | Transaction Type                                | Updated By Up                              | dated On          | Status                    | Version       | Value Date |
|------------------------------|-------------------------------------------------|--------------------------------------------|-------------------|---------------------------|---------------|------------|
| 415248012102440              | Stop Payment on Wired<br>Transfer               | MAXCORP 06                                 | -08-2010 17:24:17 | Pending for<br>Processing | 1             |            |
| Note                         |                                                 |                                            |                   |                           |               |            |
|                              |                                                 |                                            |                   |                           |               |            |
|                              |                                                 |                                            |                   |                           |               |            |
| Audit Detail                 |                                                 |                                            |                   |                           |               |            |
| Audit Detail<br>Authorizer/s | Authorized On                                   | Status                                     | Value Date        |                           | Amount I      | Note       |
| Audit Detail<br>Authorizer/s | Authorized On<br>06-08-2010 01:54:<br>GMT -1000 | Status<br>17 Pending for<br>Processing [60 | Value Date        |                           | Amount I<br>0 | Note       |

8. Click **OK**. The system displays the **Transaction To Release** Screen.